# 啟英高中110學年度第2學期【多元選社】系統操作教學

#### 【選社須知】

- 選社日期:111年2月19日上午8時起至2月20日下午4時止
- ■登入帳號/密碼:學號/身分證字號
- 網址→ http://sch.cyvs.tyc.edu.tw/SCH\_UI/
- 選填志願數,至少1個、至多8個

### 【操作步驟】

#### STEP1 進入本校首頁→點選「學生社團選填」

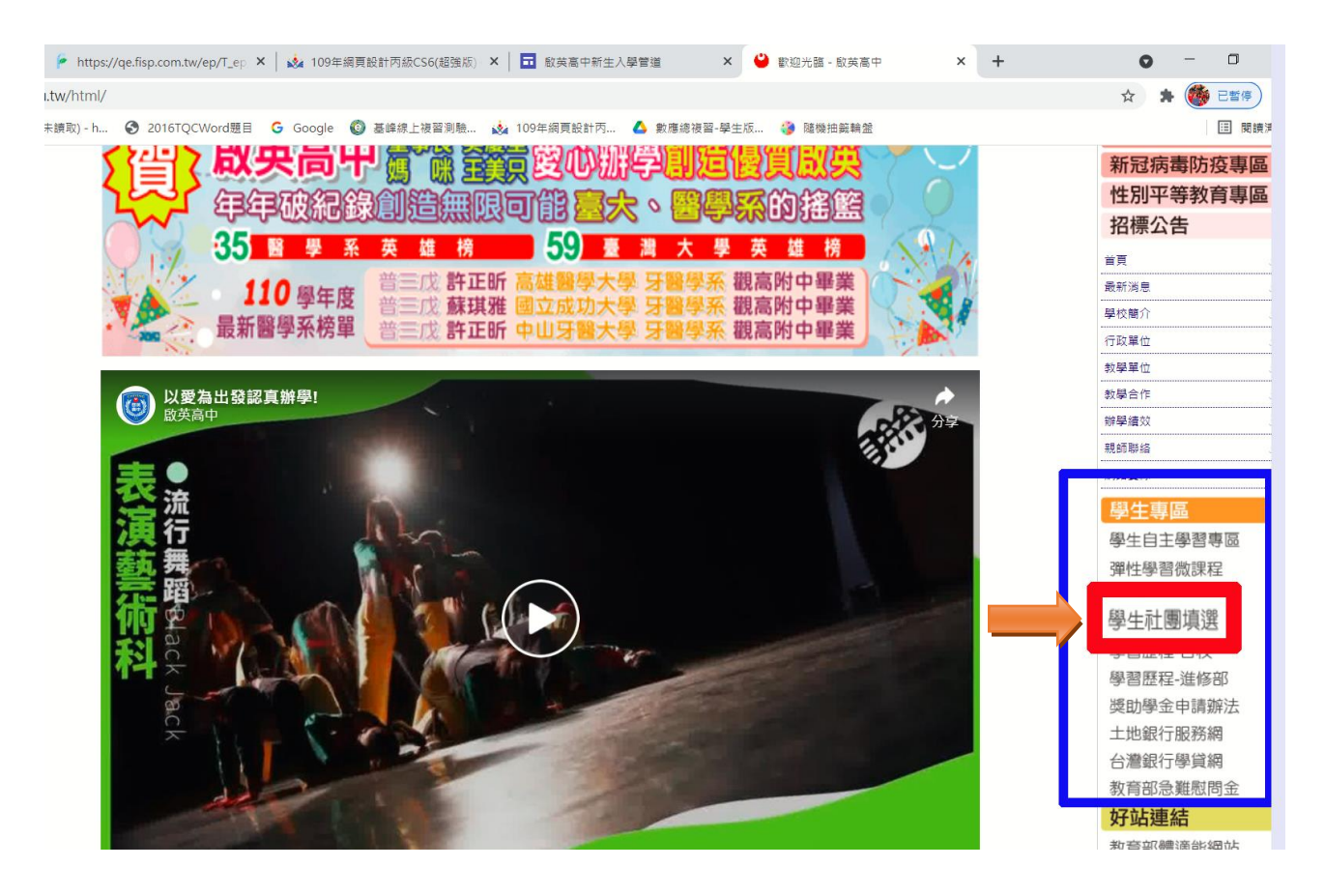

## STEP 2 登入帳號及密碼(學號/身分證字號)

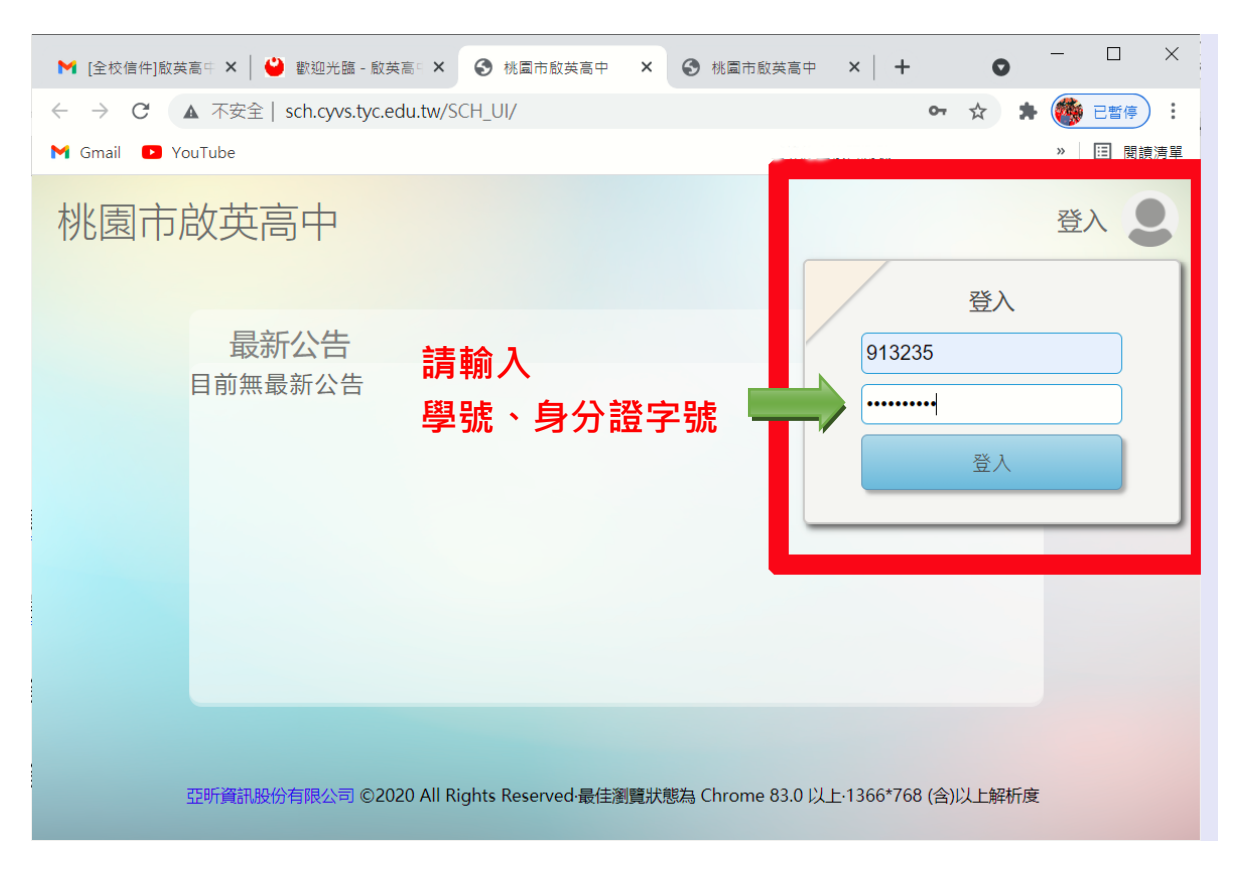

## STEP 3 進入系統畫面,點選「社團」

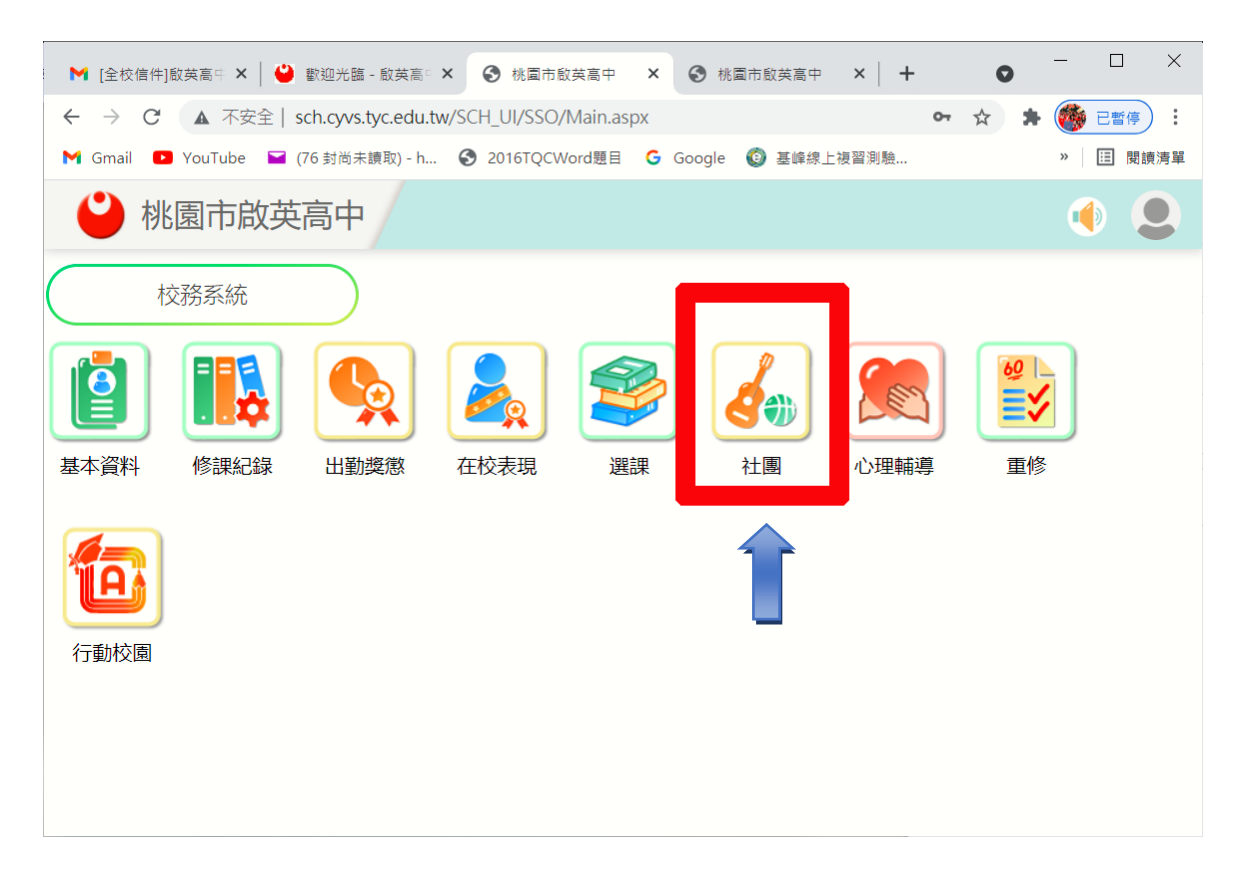

# STEP 4 點選「社團查詢」

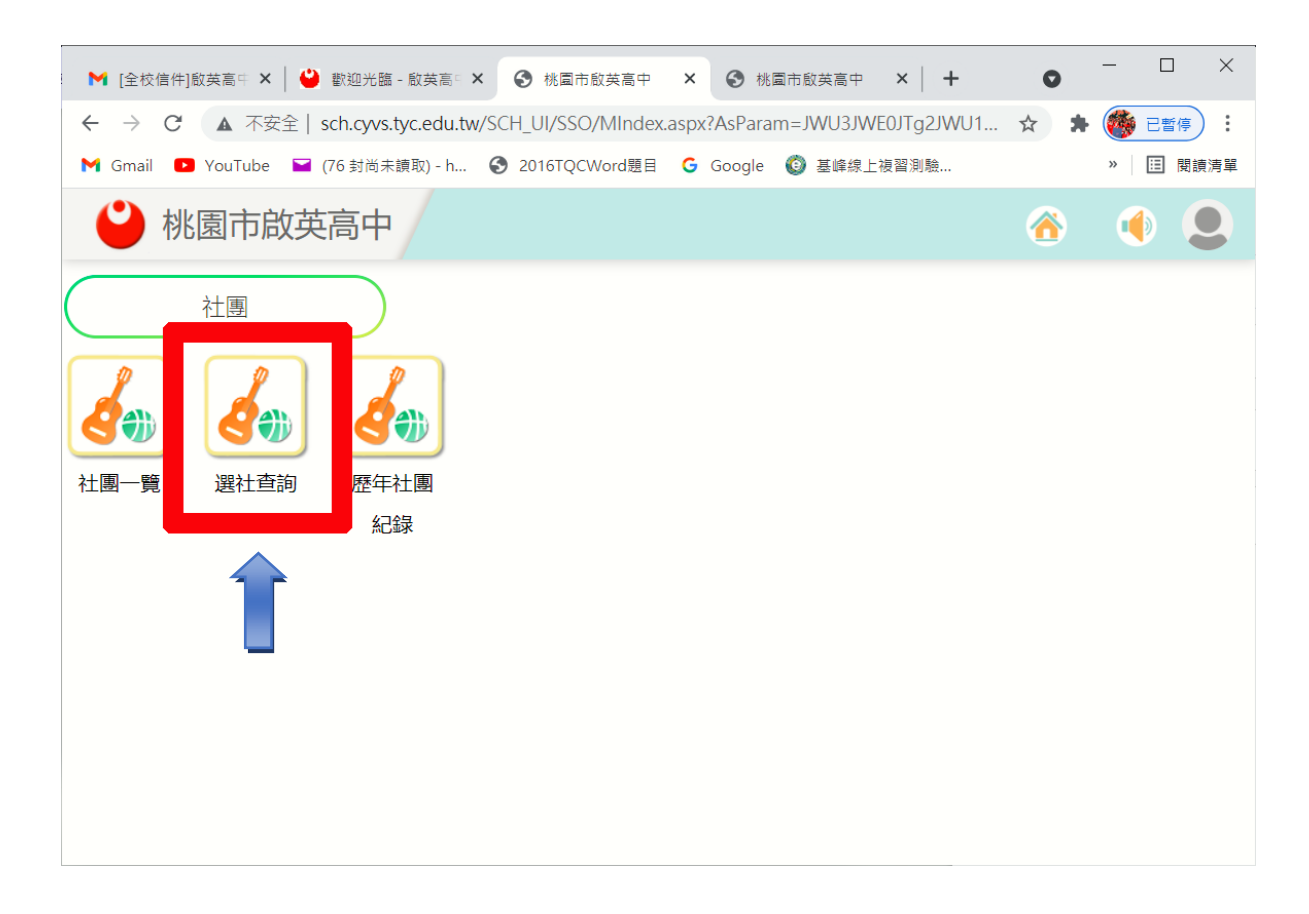

## STEP 5 點選「我要選社」

| 🔮 桃園市啟英高 | <del>1</del> |           |     |     |       |     |
|----------|--------------|-----------|-----|-----|-------|-----|
| 選社查詢     |              |           |     |     |       |     |
| 選社學年期    | 110 上學期      | 班級        | 資二戊 | 學號  | 91323 | 姓名  |
|          |              | ***無社團*** |     |     |       | 已分發 |
| 我要選社     |              |           |     |     |       |     |
|          | 志願序          |           |     | 社團名 | S稱    |     |
| 志願 1     |              |           |     |     |       |     |
| 志願 2     |              |           |     |     |       |     |
| 志願 3     |              |           |     |     |       |     |
| 志願 4     |              |           |     |     |       |     |
| 志願 5     |              |           |     |     |       |     |
| 志願 6     |              |           |     |     |       |     |
| 志願 7     |              |           |     |     |       |     |
| 志願 8     |              |           |     |     |       |     |

# STEP 6 開始「填入志願」

| ← → C ▲ 不安全   s                                                                                                    | sch.cyvs.tyc.edu.tw/SCH_UI/SSO/S | Index.aspx?AsParam=X0Z | 3UzJuJWU3JWE1JWFkJWU     | J1JTIkJTk3ciUyNSI<br>網頁設計丙 🔥 🛊 | JyNU5iSksIMGIIMGE | MDRuJTEwJTFmJTA4<br>随機抽筋酸號 | JTA3biUwNiU3YnM | IMD ☆    | * 🥌 229 |
|----------------------------------------------------------------------------------------------------|----------------------------------|------------------------|--------------------------|--------------------------------|-------------------|----------------------------|-----------------|----------|---------|
| ● 桃園市啟英                                                                                                    | 高中                               |                        |                          |                                |                   |                            | ٠               | <u> </u> | 2 🌒     |
| 選社查詢                                                                                                    |                                  |                        |                          |                                |                   |                            |                 |          |         |
| 選社學年期                                                                                                    | 110 上學期                          | 班級                     | 資言二戊                     | 學號                             | 910235            | 姓名                         | 趙、倫             | 座號       | 24      |
| 【說明】點選左方社團,按                                                                                                    | 「埴入志願N」的按鈕即可填入表                  | <u>5願。志願選</u> 墳完畢後,1   | 清務心「 <b>在</b> 標」<br>選捕士師 |                                |                   | 计画名磁                       |                 |          | 洁险士頤    |
| 19- 贾安拉<br>24- 班际社<br>25- 经理解影社<br>26- 新游社<br>26- 新游社<br>26- 新游社<br>28- 新游社(編形)<br>31- 师社(編形)<br>31- 师社(編形)<br>31- 新社(編形)<br>33- 年報社(編行)<br>36- 電報社(編行)<br>37- 经错误行文化社(操行)<br>40- 理乐 利恩称<br>41- 接所组<br>23 電観校原<br>社識校照 40 |                                  |                        | 填入志願1                    | 19-滑板社                         | t                 | 118110119                  |                 |          | 清除      |
|                                                                                                    |                                  |                        | 填入志願 2                   | 24-排球?                         | t                 |                            |                 |          | 清除      |
|                                                                                                    |                                  |                        | 填入志願 3                   |                                |                   |                            |                 |          | 清除      |
|                                                                                                    |                                  |                        | 填入志願4                    |                                |                   |                            |                 |          | 清除      |
|                                                                                                    |                                  |                        | 填入志願 5                   |                                |                   |                            |                 |          | 清除      |
|                                                                                                    |                                  |                        | 填入志願 6                   |                                |                   |                            |                 |          | 清除      |
|                                                                                                    |                                  |                        | 填入志願7                    |                                |                   |                            |                 |          | 清除      |
|                                                                                                    |                                  |                        | 填入志願8                    |                                |                   |                            |                 |          | 清除      |
|                                                                                                    | ク境 離開<br>の選社説明                   |                        |                          |                                |                   |                            |                 |          |         |
| 可填志願數:8個,至少需填志願數:1個。<br>填選完舉請確認已存檔送出。                                                                                                    |                                  |                        |                          |                                |                   |                            |                 |          |         |
|                                                                                                    |                                  |                        |                          |                                |                   |                            |                 |          |         |

# STEP 7 社團志願選擇確認後,點選「存檔」,即可完成。

🗧 🔶 😋 🚺 不安全 | sch.cyvs.tyc.edu.tw/SCH\_UI/SSO/SIndex.aspx?AsParam=X0Z3UzJuJWU3JWE1JWFkJWU1JTIkJTk3ciUyNSUyNU5iSksIMGIIMGEIMDRuJTewJTFmJTA4JTA3 M Gmail 🖸 YouTube 🖬 (76 封尚未讃歌) - h... 🤣 2016TQCWord琵目 💪 Google 🚳 基峰線上複習測驗... 🎪 109年綱頁設計丙... 🝐 數應總複塑-學生版... 🦓 隨機抽簸輸盤 🤮 桃園市啟英高中 選社查詢 選社學年期 110 上學期 班級 資二二戊 學號 910235 姓名 錄取社團 \*\*\*無社團\*\*\* 已分發 我要選社 志願序 社團名稱 志願 1 19-滑板社 志願 2 24-排球社 - == \*

| 志願 3 |  |
|------|--|
| 志願 4 |  |
| 志願 5 |  |
| 志願 6 |  |
| 志願 7 |  |
| 志願 8 |  |